## Complete Higher Education Scholarship Application Form

| 1 | Once your eligibility is approved, an email containing a link to the submission portal will be sent to you. Should you need to save your application and complete |
|---|----------------------------------------------------------------------------------------------------|
|   | it later, please use the submission portal link provided in the email.                                                                                            |

| 2 | Click "Submission Portal" to access the application. Please note that for the 1st time logging in through this link you will have to reset your password through |
|---|----------------------------------------------------------------------------------------------------|
|   | "forgot my password"                                                                                                    |

| CF | CIRI Foundation <no-reply@email.zenginehq.com></no-reply@email.zenginehq.com>                                                                                                 |
|----|----------------------------------------------------------------------------------------------------|
|    | To: Catherine Greydanus                                                                                                    |
|    | CAUTION: This Email is from an EXTERNAL source. Ensure you trust this sender before clicking                                                                                  |
|    | Greetings Catherine,                                                                                                    |
|    | Your eligibility has been approved. To submit your application, please use the submission portal provided below. The Password" option to set up your password for future use. |
|    | Submission Portal                                                                                                    |
|    | Chin'an (thank you),                                                                                                    |
|    | THE CIRI FOUNDATION                                                                                                    |
|    | 3201 C Street, Suite 506                                                                                                    |
|    | Anchorage, AK 99503                                                                                                    |
|    |                                                                                                    |

Click on the box with the "+" button to begin your application. If you are returning to finish an application already started, select the box containing your in-progress application. Please do not start a new one. From this view, you can also access your previously submitted applications.

the homepage to view the status of your submission and actions required.

- Status bar is blue, there is an action required. Click on the Card to compl
- Status bar is red, there is an error. Please reach out to the Administrator
- · Status bar is gray, your submission is under review or completed and no

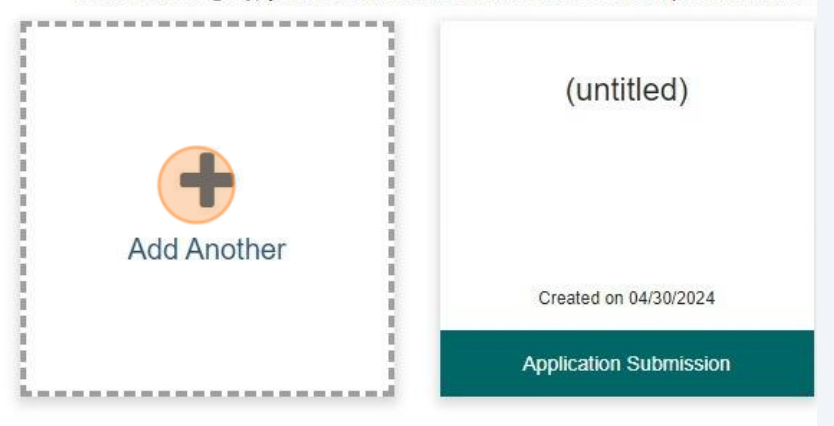

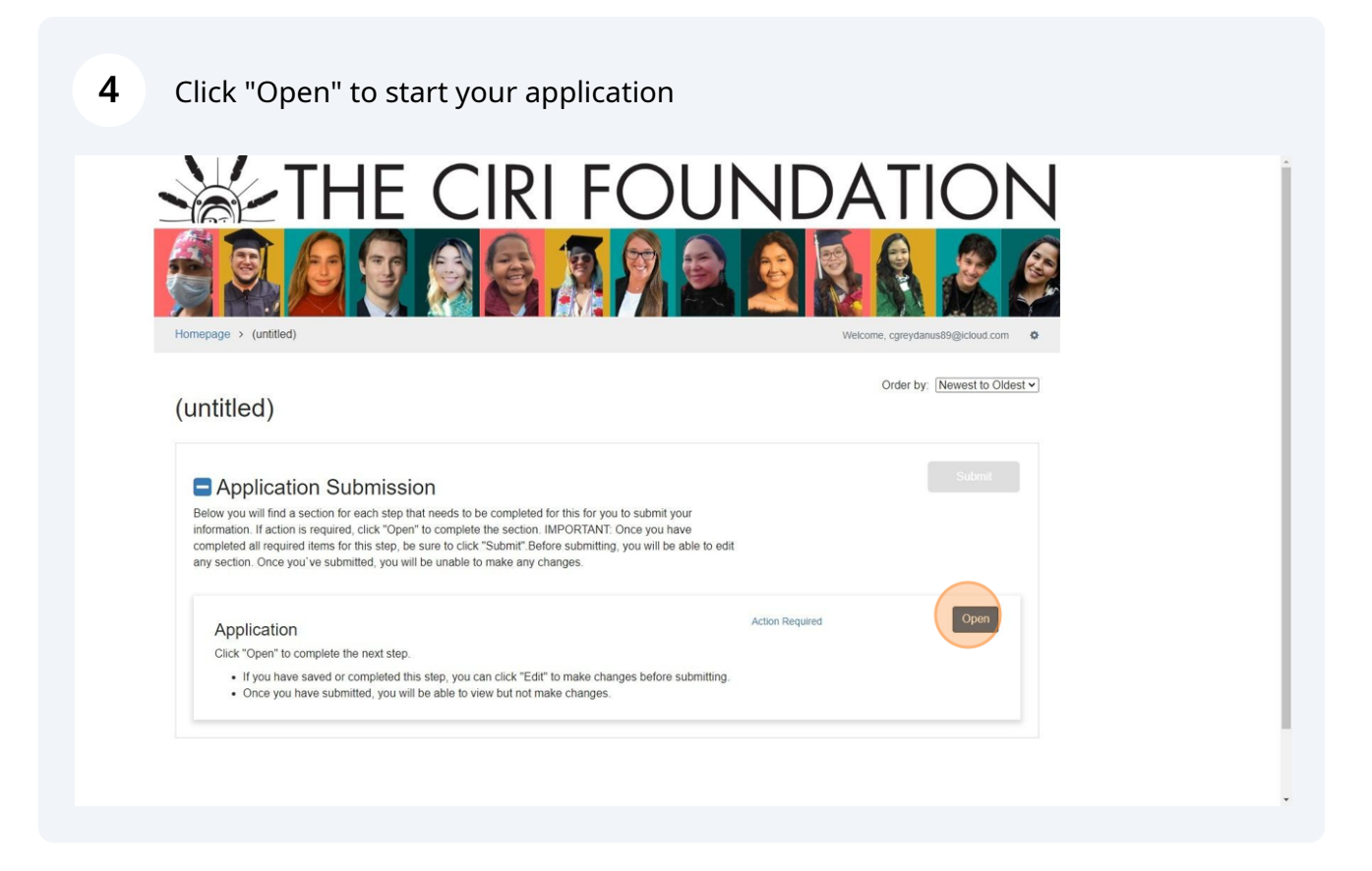

## 3

Click the drop down to choose which application you are applying for. There is 5 Higher Education and Career Training Scholarship. (Jump Start will use the Career Training Scholarship)

| Homepage > (untitled) > Application CCC<br>Application -<br>When you are ready to submit this step, please click the blue "Save" button at the bottom of the page.<br>• You can save this form as a draft at any time by clicking "Save Draft" at the bottom of the page.<br>• When you have completed all required items, please click the "Mark Complete" button at the bottom of the page.<br>NOTE: When you have completed all required steps, be sure to click "Submit" on the next page. | Welcome, cgreydanus89@icloud.com |
|----------------------------------------------------------------------------------------------------|----------------------------------|
| Please specify which scholarship you are applying for:                                                                                                    | A                                |
| Higher Educator Scholarshp<br>wizehlve                                                                                                    |                                  |

The initial question asks if you would like to designate an authorized person to 6 discuss your application. Please provide the name of anyone you permit to discuss your application with us. If no name is entered, we will not be able to communicate with them regarding your application.

| Please specify which scholarship you are applying for:            |
|-------------------------------------------------------------------|
| × Higher Education Scholarship                                    |
| Would you like to designate anyone as an authorized representativ |
| Yes                                                               |
| ○ No                                                              |
| Please list the names of the individuals you wish to authorize.   |
|                                                                   |
| Prequalification Checklist: Please select all that apply.         |
| l am a high school graduate, or l have earned a GED *             |
| ⊖ Yes                                                             |
| ⊖ No                                                              |

7 Next, we have the prequalifying questions. These establish the minimum criteria required to submit an application. If you answer "no" to any of these questions, you will be unable to proceed with your application.

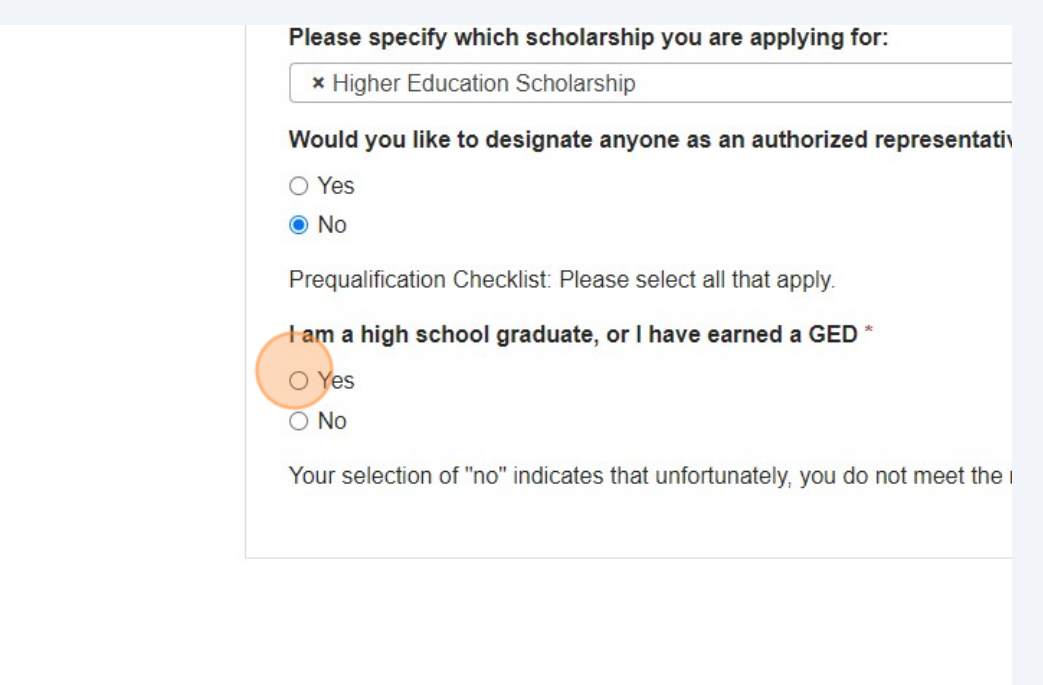

8 The following set of questions relate to agreements and understandings necessary to continue with your application. Answering "no" to any of these questions will prevent you from proceeding further with your application.

| I have maintained a GPA of 2.0 or higher in my most recent course     |
|-----------------------------------------------------------------------|
| Yes                                                                   |
| ○ No                                                                  |
| I am enrolled as a full-time or part-time student in a degree program |
| Yes                                                                   |
| ○ No                                                                  |
| I have read and accept the Terms of Funding provided by The CIRI      |
| O NO                                                                  |
|                                                                       |
|                                                                       |

| 9 Click "Yes" |                                                                                                    |
|---------------|----------------------------------------------------------------------------------------------------|
|               | • Yes                                                                                                    |
|               | ○ No                                                                                                    |
|               | I certify that all contact information provided in this application, in individual. I understand that using someone else's contact information in the source of the source of the source |
|               | Yes                                                                                                    |
|               | ○ No                                                                                                    |
|               | I am related to a current board member of The CIRI Foundation (no<br>Yes<br>No                                                                                                    |
|               |                                                                                                    |
|               |                                                                                                    |

**10** From this point forward, the remainder of the application will be accessible for completion.

| First Name                                 | Middle Initia |
|--------------------------------------------|---------------|
| Catherine                                  |               |
| Date of Birth                              |               |
| 01/01/2001                                 |               |
| Gender *                                   |               |
| ○ Male                                     |               |
| ○ Female                                   |               |
| <ul> <li>Prefer Not to Disclose</li> </ul> |               |
| Mailing Address                            |               |
| Mailing / Add C35                          |               |
| Country *                                  |               |
| United States                              |               |
| Street *                                   |               |
|                                            |               |

**11** Please ensure email address up to date and is your own and not that of another individual.

| State * Alaska                                                                         |
|----------------------------------------------------------------------------------------|
| Zip *<br>99507                                                                         |
| Email *                                                                                |
| Phone                                                                                  |
| Enrollment/Eligibility                                                                 |
|                                                                                        |
| <ul> <li>Vocational training or a certificate</li> <li>An Associates Degree</li> </ul> |

**12** Please ensure phone number up to date and is your own and not that of another individual.

| Zip *                                |
|--------------------------------------|
| 99507                                |
| Email *                              |
| cgreydanus@thecirifoundation.org     |
| Phone *                              |
| This field is required               |
|                                      |
| Enrollment/Eligibility               |
| l have                               |
| Vocational training or a certificate |
| □ An Associates Degree               |
| A Bachelors Degree                   |
| □ A Masters Degree or PhD            |

**13** Please ensure the school name is spelled out completely and correctly.

| Honor Society                                                          |
|------------------------------------------------------------------------|
| Education Plans                                                        |
| School Name *                                                          |
| Do not use acronyms, List the Full Name of the School Degree Program * |
| Full or Part Time *                                                    |
| Academic Term Applying for: *                                          |

Please choose the term for which you need funding. If you are attending for the entire year, select "academic year" to avoid having to reapply for the next deadline.

| 2 104171000014100   |                                 |  |
|---------------------|---------------------------------|--|
| Full or Part Time * |                                 |  |
| Full Time           |                                 |  |
|                     |                                 |  |
| Amount of Credit Ho | ours During this Award Period * |  |
| Amount of Credit Ho | ours During this Award Period * |  |

**15** Enter your GPA for the most recent term (not cumulative)

| 6                                         |
|-------------------------------------------|
| Expected Graduation Date *                |
| 12/19/2025                                |
| How is your school's schedule organized * |
| Semesters                                 |
| Last Term's GPA                           |
| School's Financial Aid Office Inform      |
| Country *                                 |
| United States                             |
| Financial Aid Office Mailing Address *    |
|                                           |

**16** We will use this phone number to contact you regarding your application or award. Please ensure it is the most reliable number to reach you.

| Anchorage                                                                                                    |
|----------------------------------------------------------------------------------------------------|
| State *                                                                                                    |
| Alaska                                                                                                    |
| Zip *                                                                                                    |
| 99507                                                                                                    |
| Phone *                                                                                                    |
| 90755555555                                                                                                    |
| I confirm that the address provided is the correct mailing address for my school's f could result in delays in the disbursement of funds. * |
|                                                                                                    |
| Statement of Purpose                                                                                                    |
| If this your first time applying for a scholarship with The CIRI Foundation? $^{\star}$                                                     |
| ⊖ Yes                                                                                                    |

17 Here is where you need to upload the required documents for your application. If you do not have your transcripts or class schedule available, you must complete the attestation form, indicating the date by which you will upload these documents. You can find the form on our website at <u>www.cirifoundation.org</u>. Please upload the completed form to the appropriate field. If you are missing both documents, you will need to upload the form in each required document upload slot. Your application will remain pending until we receive these documents. Failure to upload them by the specified date may result in the cancellation of your application.

File Upload Guidelines To complete your application, please upload a (.pdf), Microsoft Word (.doc, .docx), and image files (.jpg, .jpeg, .png). E deadline to be considered for an award. After reviewing your application

## **Required Documents**

For applicants whose most recent coursework was in high school, your graduation or exit date. If your most recent coursework was i licensure. Please ensure you submit your unofficial transcripts or

+ Select a file

If your transcripts are unavailable by the application deadline, you must conditional deadline. Please note that failure to submit the transcripts b

Proof of Major and Enrollment Requirements - If you are enrolled i undeclared major, proof of enrollment at your educational instituti current academic status as part of your application. \*

+ Select a file

Course Schedule Submission Guidelines - Please submit your cou

|  | 18 | Make sure to si | gn and date | your ap | plication. |
|--|----|-----------------|-------------|---------|------------|
|--|----|-----------------|-------------|---------|------------|

|                                 | <ul> <li>7. The CIRI Foundation may use my personal details for referrals an</li> <li>8. Maintaining a GPA of 2.0 or higher is required to remain eligible fc</li> <li>9. Schedule changes after the add/drop period will affect eligibility.</li> <li>10. Exceeding course requirements is acceptable, but failing to meet for one funding term.</li> <li>11. Career Training Education Scholarship recipients must complete a</li> <li>12. Funding may vary, and preference is given to those with a GPA of</li> <li>13. I understand The CIRI Foundation is not the sole funding source a</li> </ul> |
|---------------------------------|----------------------------------------------------------------------------------------------------|
|                                 | Date *                                                                                                    |
|                                 | Last saved at 1:56:59 PM                                                                                                    |
|                                 |                                                                                                    |
| <b>19</b> Click "Mark Complete" |                                                                                                    |

ents based off the course schedule you submit to us can result in ineligibility

| and maintain good standing.<br>nited funding years.<br>financial support. |            |               |       |
|---------------------------------------------------------------------------|------------|---------------|-------|
|                                                                           |            |               |       |
|                                                                           | Save Draft | Mark Complete | Close |

20 Click "Submit" - Your application will not be submitted to us until you press this button. Completing the previous steps and marking them as complete does not mean your application has been submitted.

|                          |          | Welcome, cgreydanus | 89@icloud.com   | ¢   |
|--------------------------|----------|---------------------|-----------------|-----|
|                          |          | Order by: []        | Newest to Oldes | t 🗸 |
| ur<br>′e<br>ıble to edit |          |                     | Submit          |     |
|                          | Complete |                     | Edit            |     |

21 We look forward to supporting you in achieving your educational goals. Thank you for applying, and we wish you success in your academic endeavors. If you have any questions or need additional assistance please contact us at <u>tcf@thecirifoundation.org</u> or call 907-793-3575.